ООО «ВЕСТЕРПРОЕКТ»

# Инструкция по эксплуатации

# Контроллер весовой«КВ – 001»

Программное обеспечение версии 2.03

2021 год

# Оглавление

| 1. HA3        | НАЧЕНИЕ                                                  | 3 |
|---------------|----------------------------------------------------------|---|
| 2. Text       | нические характеристики                                  | 3 |
| 3. Ком        | плектность                                               | 4 |
| 4. Указ       | зание мер безопасности                                   | 4 |
| 5. Под        | готовка к работе                                         | 4 |
| 6. Наст       | гройка контроллера                                       | 5 |
| 6.4.          | Mеню "Levels"                                            | 5 |
| 6.5.          | Меню "Par"                                               | 6 |
| 6.6.          | Меню "Calibr"                                            | 7 |
| 6.7.          | Калибровка                                               | 7 |
| 6.9.          | Просмотр значений счётчика отвесов                       | 8 |
| 6.10.<br>прод | . Быстрое изменение значения нормального веса<br>дукции. | 9 |
| 7. Алго       | оритм работы 1                                           | 0 |
| 8. Гара       | антийные обязательства 1                                 | 1 |
| 9. Свед       | дения о рекламациях 1                                    | 1 |
| 10. Сви       | идетельство о приемке 1                                  | 1 |
| 11. Пр        | иложения1                                                | 2 |
| 11.1          | Нумерация контактов внешней клеммы 1                     | 2 |
| 11.2          | Назначение контактов внешней клеммы прибора 1            | 2 |
| 11.3          | .1. Подключение четырехпроводного тензодатчика 1         | 3 |
| 11.3          | .2. Подключение шестипроводного тензодатчика 1           | 3 |
| 11.3          | .3 Схемы типовых входов, выходов, применения 1           | 4 |

### 1. Назначение

- 1. Контроллер дозирующий «КВ 001» (далее «контроллер») предназначен для следующих целей:
  - 1) Преобразование тензосигнала в цифровой код.
  - Взвешивание продукции и определение соответствуя её веса заданной норме.
  - Производить счёт осуществлённых отвесов и суммирование массы прошедшего материала
  - Осуществлять обмен информацией с другими устройствами по каналу обмену данными RS-485
- 2. Контроллер может быть использован в различных отраслях промышленности, связанных с контролем веса готовой продукции.

## 2. Технические характеристики

| Число тензоканалов                                 | 1                     |
|----------------------------------------------------|-----------------------|
| Напряжение питания тензопреобразователя,           | от 4,75 до 5,25       |
| постоянное, В                                      |                       |
| Сопротивление тензопреобразователя, Ом             | не менее 100          |
| Основная приведенная погрешность                   | 0,02                  |
| преобразования коэффициента передачи               |                       |
| тензопреобразователя в цифровой код, %             |                       |
| Тип линии связи с тензопреобразователем            | Шестипроводная        |
| Максимальная длина линии связи с                   | 100                   |
| тензопреобразователем, м                           |                       |
| Число внешних дискретных входных сигналов типа     | 2                     |
| «сухой контакт»                                    |                       |
| Число выходных дискретных сигналов типа            | 6                     |
| «открытый коллектор»                               |                       |
| Максимальный ток дискретных выходов                | 0.25А на каждый выход |
| Максимальное напряжение питания внешних схем       | 24 B                  |
| управления                                         |                       |
| Время установления рабочего режима, мин            | 1                     |
| Потребляемая мощность, Вт                          | не более 3            |
| Габаритные размеры, мм                             | 132x94x48             |
| Масса, кг                                          | не более 0.8          |
| Температура окружающей среды, <sup>0</sup> С       | от -20 до +35         |
| Атмосферное давление, кПа                          | от 84 до 107          |
| Относительная влажность, % (при 25 <sup>0</sup> C) | до 95                 |
| Тип питающего напряжения, В/Гц                     | 220/50                |
| Конструктивное исполнение                          | Щитовое               |
| Индикатор                                          | Шестиразрядный семи   |
|                                                    | сегментный индикатор  |

## 3. Комплектность

| 1 | Контроллер «КВ – 001», шт.        | 1 |
|---|-----------------------------------|---|
| 2 | Руководство по эксплуатации, экз. | 1 |

### 4. Указание мер безопасности

4.1. К работе с контроллером допускаются лица, изучившие данное руководство и имеющие квалификационную группу по электробезопасности не ниже III. Эксплуатация должна осуществляться по правилам, соответствующим «Единым правилам эксплуатации электроустановок-потребителей».

## 5. Подготовка к работе

5.1. Лицевая панель

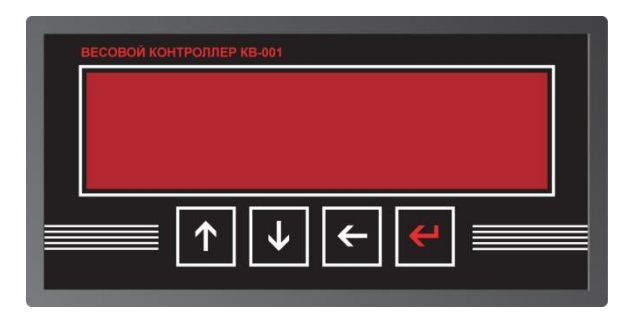

- 5.2. Подключите тензопреобразователь весоизмерительной системы (тензодатчик) к соответствующему соединителю контроллера (схема подключения приведена в приложении 1 настоящего руководства).
- 5.3. Подключите дискретные входы и выходы объекта управления к соответствующему соединителю контроллера (схема подключения приведена в приложении 1 настоящего руководства).
- 5.4. Включите контроллер в сеть. После успешного прохождения тестов (около 2-х секунд) контроллер установится в рабочее состояние.

## 6. Настройка контроллера

6.1. Настройка контроллера производится через меню. После подключения тензодатчиков и первого включения питания, контроллер начинает отображать не откалиброванный вес. Для входа в меню необходимо нажать клавишу «Ввод», удерживать её более 3-х секунд, а затем отпустить. Меню состоит из нескольких уровней. Перемещение по меню осуществляется с помощью клавиш «вверх», «вниз», выбор пункта - клавишей «влево». Возврат на более высокий уровень меню производиться выбором пункта «Exit», или нажатием клавиши «ввод»

# Вход в меню производится после ввода пароля – последовательно нажмите клавиши «ВВЕРХ», «ВЛЕВО», «ВВЕРХ», «ВВЕРХ», «ВНИЗ», «ВНИЗ».

- 6.2. После выполнения входа доступно 2 пункта меню:
  - 1. "Option" вход в меню настройки параметров. (см. п. 6.3.)
  - 2. "Count" просмотр счётчика отвесов

#### 6.3. Меню настройки параметров.

После входа в "Option", (посредством нажатия клавиши «влево») появляется Меню настройки, содержащее 4 пунктов:

- 1) Levels этот пункт позволяет войти в меню ввода веса продукции и диапазонов точности (подробнее см. в п. 6.4.)
- 2) Раг этот пункт позволяет войти в меню ввода параметров связанных с реакцией и работой терминала с внешними воздействиями (подробнее см. в п. 6.5.)
- Calibr через этот пункт меню осуществляется ввод параметров связанный с работой тензосистемы и калибровка терминала (подробнее см. в п. 6.5.)
- 4) Exit позволяет перевести терминал из режима ввода и просмотра параметров в рабочий режим.

#### 6.4. Меню "Levels"

Данное меню позволяет вводить 9 значений доз и устанавливать текущий рецепт.

| Номер пункта | Вводимый параметр       | Тип ввода                      |  |  |
|--------------|-------------------------|--------------------------------|--|--|
| 1            | Значение нормального    | Ввод числа с плавающей запятой |  |  |
|              | веса продукции          |                                |  |  |
| 2            | Резерв                  | Ввод числа с плавающей запятой |  |  |
| 3            | Значение возможного     | Ввод числа с плавающей запятой |  |  |
|              | отклонения веса         |                                |  |  |
|              | продукта от нормы (dwi) |                                |  |  |
| 4            | Значение допустимого    | Ввод числа с плавающей запятой |  |  |
|              | отклонения веса пустой  |                                |  |  |
|              | платформы (Вес нуля)    |                                |  |  |
| 5            | Выход                   |                                |  |  |

### 6.5. Меню "Par"

Данное меню позволяет вводить 10 параметров:

| Номер пункта | Вводимый параметр                     | Тип ввода                        |
|--------------|---------------------------------------|----------------------------------|
| 1            | Время установки нуля                  | Ввод числа с плавающей запятой   |
|              | (время фиксации                       |                                  |
|              | нулевого веса) в                      |                                  |
|              | секундах                              |                                  |
| 2            | Время прохождения                     | Ввод числа с плавающей запятой   |
|              | продукций от датчика                  |                                  |
|              | положения до весовои                  |                                  |
|              | платформы в секундах                  | D                                |
| 3            | время взвешивания,                    | ввод числа с плавающей запятой   |
|              | время необходимое на                  |                                  |
|              |                                       |                                  |
|              | после установки на неё                |                                  |
|              | пролукции (сек.)                      |                                  |
|              |                                       |                                  |
| 4            | Режим работы                          | Выбор значения из запанного      |
|              | транспортера во время                 | ряла.                            |
|              | взвешивания                           | 0 – во время взвешивания         |
|              |                                       | транспортер остается             |
|              |                                       | включённым.                      |
|              |                                       | 1 – во время взвешивания         |
|              |                                       | транспортер выключается.         |
|              |                                       |                                  |
| -            |                                       |                                  |
| 5            | Объем фильтрации                      | Выбор значения из заданного      |
|              | первичного фильтра                    | ряда (0, 4, 0, 10, 32) (чем выше |
|              | программного фильтра                  | выше точность измерения но       |
|              |                                       | больше время реакции на          |
|              |                                       | изменение веса, подбирается      |
|              |                                       | экспериментально)                |
| 6            | Объём фильтрации                      | Выбор значения из заданного      |
|              | вторичного                            | ряда (0, 4, 8, 16 32)            |
|              | программного фильтра                  |                                  |
| _            | , , , , , , , , , , , , , , , , , , , | 2                                |
| 1            | сетевои номер                         | ввод целого числа                |
| o            |                                       |                                  |
| 0            | по каналу RS-485 (кБол)               | ряла (4800 9600 19200 57600)     |
| 9            | Тип управления                        | При значении параметра «0»       |
| Ĩ            |                                       | устройства управления            |
|              |                                       | включаются уровнем 24V, а при    |
|              |                                       | «1» уровнем «-24V»               |
| 11           | Выход                                 |                                  |

#### 6.6. Меню "Calibr"

Данное меню позволяет вводить 5 параметров и входить в режим калибровки:

| Номер<br>пункта | Вводимый параметр                                | Тип ввода                                                                                                    |  |  |
|-----------------|--------------------------------------------------|----------------------------------------------------------------------------------------------------|--|--|
| 1               | Питание тензодатчика                             | 0 – униполярное<br>1 - биполярное                                                                                                    |  |  |
| 2               | Дискретность<br>отображения веса                 | Ввод дискретности (установка<br>шага, с каким будет показываться<br>вес)                                                                                                    |  |  |
| 3               | Частота работы АЦП (Гц)                          | Выбор значения из заданного ряда<br>(125, 62.6, 50, 39.2, 33.3, 19.6, 16.7,<br>16.7, 12.5, 10, 8.33, 6.25, 4.17) Пример:<br>Чем выше частота работы АЦП, тем<br>быстрее реакция на изменение веса,<br>но выше погрешность измерения.<br>Рекомендованная частота 39.2.                                 |  |  |
| 4               | Диапазон входного<br>сигнала тензоканала<br>(mV) | Выбор значения из заданного ряда<br>(2500,1250, 625, 312.5, 156.5, 78.125,<br>39.06, <b>19.53 – типичная</b><br>чувствительность входа АЦП для<br>работы с тензодатчиком)                                                                                                    |  |  |
| 5               | Значение Наибольшего<br>Предела Взвешивания      | Ввод числа с плавающей запятой<br>(установка максимального веса, после<br>которого контроллер выдает сигнал<br>на дискретный выход и индикацию<br>прибора (При превышении НПВ<br>высвечивается Err 0), с целью<br>предотвращения разрушения весовой<br>системы (тензодатчика)). Например:<br>20,7 кг. |  |  |
| 6               | Вход в режим калибровки                          | См п. 6.9.                                                                                                    |  |  |
| 7               | Выход                                            |                                                                                                    |  |  |

#### 6.7. Калибровка

Порядок калибровки терминала:

- 1) Ввод калибровочного веса.
- 2) Установить на тензосистеме нулевой вес, и нажать «Вниз»
- 3) Установить на тензосистеме калибровочный вес и нажать

«Вверх»

- 4) Запомнить калибровочный коэффициент нажав «Влево»
- 5) Выйти из режима калибровки клавишей «Ввод».

**Пример калибровки:** При установленном значении НПВ весоизмерительной системы, равном 52,0 кг выбираем эталонный груз с номинальным значением 50 кг (т.е. близкий к НПВ). Разгружаем весоизмерительную систему (платформу). Входим в меню «Options» - «Calibr» - «Cal» - задаём значение 50,0 (т.е. номинальное значение веса эталонного груза), сохраняем значение клавишей

«Ввод» (контроллер показывает код АЦП), фиксируем значение кода АЦП, соответствующему нулевому весу, клавишей «Вниз». На весоизмерительную систему устанавливаем эталонный груз с номинальным значением 50 кг, фиксируем калибровочный код АЦП клавишей «Вверх», сохраняем калибровочный коэффициент клавишей «Влево», выходим из калибровки кнопкой «Ввод», далее кнопкой «Ввод» выходим в меню «Options» - выбираем пункт «Exit». Контроллер показывает текущий вес (50,0 кг), снимаем эталонный груз с весоизмерительной системы – контроллер показывает нулевой вес. – Система откалибрована.

#### 6.8. Ввод значений

Для того чтобы изменить параметр, необходимо клавишами «вверх» и «вниз» его выбрать, а затем нажать клавишу **«влево».** 

Способы ввода значения параметра делятся на четыре типа:

- «Выбор значения из заданного ряда» Параметр, значение которого выбирается из жестко заданного ряда клавишами «вверх» и «вниз», запоминание выбора производится клавишей «ввод»;
- «Ввод целого числа» Ввод целого осуществляется поразрядно, начиная с младшего. Клавишами «Вверх» и «Вниз» производится выбор значения разряда, после чего необходимо нажать **«влево»** и перейти к вводу следующего разряда. Окончание ввода осуществляется нажатием клавиши **«Ввод»**
- «Ввод числа с плавающей запятой» ввод числа с плавающей запятой вводиться аналогично вводу целого числа.

4) «Ввод дискретности» - в этом режиме ввод дискретности производится выбором значения, клавишами «Вверх» «Вниз» из заданного ряда, а точность вычисления (количество отображаемых знаков после запятой) клавишей **«Влево»** 

6.8.1 Сохранение параметров в ПЗУ производится при выходе из меню.

#### 6.9. Просмотр значений счётчика отвесов

Для просмотра значений счётчика отвеса необходимо в главном меню выбрать позицию «Count».

| Номер<br>пункта | Вводимый параметр                                                | Тип ввода             |
|-----------------|------------------------------------------------------------------|-----------------------|
| 1               | Счётчик количества<br>отвесов                                    |                       |
| 2               | Значение старших<br>разрядов сумматора<br>отгруженного материала |                       |
| 3               | Значение младших<br>разрядов сумматора<br>отгруженного материала |                       |
| 4               | Выход                                                            | Выход в рабочий режим |

Меню просмотра счётчика отвесов содержит 4 пункта:

Нажатие клавиши «Влево» на любом из первых трёх пунктов приводит к обнулению, как счётчика отвесов, так и к обнулению показаний сумматора отгруженного материала.

- 6.9.1 Доступ к счётчику отвесов осуществляется после ввода пароля.
- 6.9.2. Алгоритм установки пароля доступа к счётчику отвесов:

1) После включения терминала удерживайте нажатой клавишу «вверх», до появления на индикаторе оповещения о вводе пароля - «оооооо».

2) Введите стандартный пароль:

#### «Вверх» «Влево» «Вверх» «Вверх» «Вниз» «Вниз».

3) На индикаторе высветится надпись «PASS», после чего необходимо ввести пароль для доступа к счётчику отвесов.

4) На индикаторе высветится «rEtrY», после этого необходимо повторить ранее введенный пароль.

5) Если пароли введенный в пункте 3 и 4 совпадают, то на индикаторе высветится надпись «SAVE» и новый пароль будет сохранён.

#### 6.10. Быстрое изменение значения нормального веса продукции.

# Для изменения значения дозы, необходимо произвести следующие действия:

- 1. В режиме «ожидание» (режим отображения веса) нажать клавишу «влево».
- 2. На экране высветится «1. ҮҮҮҮҮ», где вместо ҮҮҮҮҮ будет показано значение нормального веса продукции.
- Если необходимо изменить значение этого веса, то необходимо клавишами «ВВЕРХ» и «ВНИЗ» ввести новое значение, переключение между разрядами осуществляется клавишей «ВЛЕВО». Для завершения ввода нажмите клавишу «ВВОД»

После данных действий контроллер вернётся в режим «ожидание»

## 7. Алгоритм работы

#### >Обнуление показаний веса производится клавишей «ВНИЗ» в режиме ожидания

#### >Экстренный выход из рабочего режима в режим ожидания осуществляется клавишей «ВВЕРХ»

Алгоритм работы контроллера:

1. Контроллер находится в режиме ожидания, в котором разрешен доступ в меню и быстрому изменению «нормального» веса компонента;

2. На вход «Пуск» подается сигнал, путем замыкания этого входа с минусом напряжения питания дискретных входов и выходов («- питание 24В»). Если в этот момент вес на весовой платформе нулевой, то алгоритм работы переходит к п.3, если вес не нулевой, то контроллер переходит к п.1;

3. Включается выход «Транспортер» и начинается движение продукции по транспортеру;

4. Продукция проходит через оптический датчик, в этот момент на контроллер приходит сигнал «Датчик Положения»;

5. Выдерживается пауза на время необходимое для прохождения продукта от датчика положения до весов. Время задается 2-м параметром в меню Par;

6. Когда продукция достигает весовой платформы, транспортер останавливается (параметр «Режим работы транспортера» установлен «1», если установлен «0», транспортер не останавливается);

7. Выдерживается пауза, на время необходимое для взвешивания продукции. Время паузы задается 3-м параметром в меню Par;

8. Включается транспортер для перемещения продукции с весовой системы.

9. Если вес продукта соответствует заданной норме, то формируется сигнал «Вес норма», если вес больше или меньше заданной нормы, формируется сигнал «Вес не норма»;

10. После ухода продукции с весовой платформы и по истечению отрезка времени заданного параметром «Время установки нуля» (1-ый параметр в меню Par) сигналы «Вес норма» и «Вес не норма» снимаются;

11. Если присутствует сигнал «Пуск», то алгоритм переходит к п.3. Если сигнала «Пуск» нет, то транспортёр останавливается и контроллер переходит в режим ожидания, в котором разрешен доступ в меню и быстрому изменению «нормального» веса компонента, т.е. алгоритм переходит к п.1.

Назначения контактов входов и выходов см. п.11.2.

## 8. Гарантийные обязательства

8.1 Срок гарантийного обслуживания установлен изготовителем на период 12 месяцев со дня поставки. Рекламации в период гарантийного срока принимаются по адресу: 124460, Москва, г. Зеленоград, корп. 100, ООО «ВестерПроект»

тел./факс: (499) 734-3281, e-mail: terminal@interel.ru

### 9. Сведения о рекламациях

9.1 В случае отказа контроллера в период гарантийного срока, необходимо составить технически обоснованный Акт рекламации. Акт рекламации необходимо направить в адрес поставщика. Сведения о рекламациях следует регистрировать в следующей таблице:

| Дата | Количество часов<br>работы с начала<br>эксплуатации | Краткое содержание<br>неисправности | Дата<br>направления<br>рекламации | Меры принятые по<br>рекламации |
|------|-----------------------------------------------------|-------------------------------------|-----------------------------------|--------------------------------|
|      |                                                     |                                     |                                   |                                |
|      |                                                     |                                     |                                   |                                |
|      |                                                     |                                     |                                   |                                |
|      |                                                     |                                     |                                   |                                |

### 10. Свидетельство о приемке

Контроллер весовой «КВ – 001», заводской номер \_\_\_\_\_ соответствует техническим требованиям, указанным в разделах 2 и 3, настоящего руководства, и признан годным к эксплуатации.

| Дата выпуска             |
|--------------------------|
| 202                      |
| Подпись представителя    |
| организации, проводившей |
| испытания                |
| /                        |
| "" 202                   |

## 11. Приложения

# 11.1 Нумерация контактов внешней клеммы прибора (вид на заднюю панель)

| 1 | 3 | 5 | 7 | 9  | 11 | 13 | 15 | 17 | 19 | 21 | 23 |
|---|---|---|---|----|----|----|----|----|----|----|----|
| 2 | 4 | 6 | 8 | 10 | 12 | 14 | 16 | 18 | 20 | 22 | 24 |

#### 11.2 Назначение контактов внешней клеммы прибора

| Номер вывода | Наименование | Назначение                                 |
|--------------|--------------|--------------------------------------------|
| 1            | +SIG         | + Выход Датчика                            |
| 2            | -SIG         | - Выход Датчика                            |
| 3            | +SENSE       | + Обратная связь                           |
| 4            | -SINSE       | - Обратная связь                           |
| 5            | +EXC         | + Питание Датчика (5 Вольт)                |
| 6            | -EXC         | - Питание Датчика                          |
| 7            | COMio        | - Внешнее питание управляющих схем         |
| 8            | +Uio         | + Внешнее питание управляющих схем(1224 В) |
| 9            | INPUT 1      | Вход «Пуск»                                |
| 10           | INPUT 2      | Вход «Датчик положения»                    |
| 11           | OUTPUT 5     | Выход «Веса нет»                           |
| 12           | OUTPUT 6     | Выход «Транспортер»                        |
| 13           | OUTPUT 1     | Выход «Ошибка»                             |
| 14           | OUTPUT 2     | Выход «Вес не норма»                       |
| 15           | OUTPUT 3     | Выход «Вес норма»                          |
| 16           | OUTPUT 4     | Резерв                                     |
| 17           | A 485        | Линия A (RS-485)                           |
| 18           | GND 485      | Земля (RS-485)                             |
| 19           | Заземление   | Заземление                                 |
| 20           | <b>B</b> 485 | Линия B(RS-485)                            |
| 21           | ~220 V       | Питание прибора                            |
|              |              | (в модификациях с внешним источником       |
|              |              | питания подключать +12V)                   |
| 22           | Заземление   | Заземление                                 |
| 23           | ~220 V       | Питание прибора                            |
|              |              | (в модификациях с внешним источником       |
|              |              | питания подключать 0V)                     |
| 24           | Заземление   | Заземление                                 |

Примечание: для организации 4-х проводной линии связи с тензодатчиком объединить 1 и 5, 2 и 6 контакты разъёма.

#### 11.3.1. Подключение четырехпроводного тензодатчика

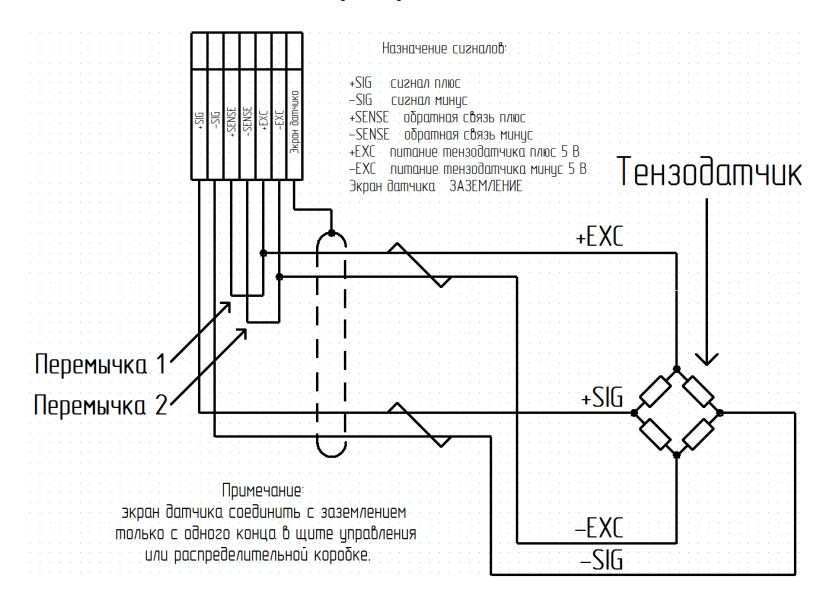

#### 11.3.2. Подключение шестипроводного тензодатчика

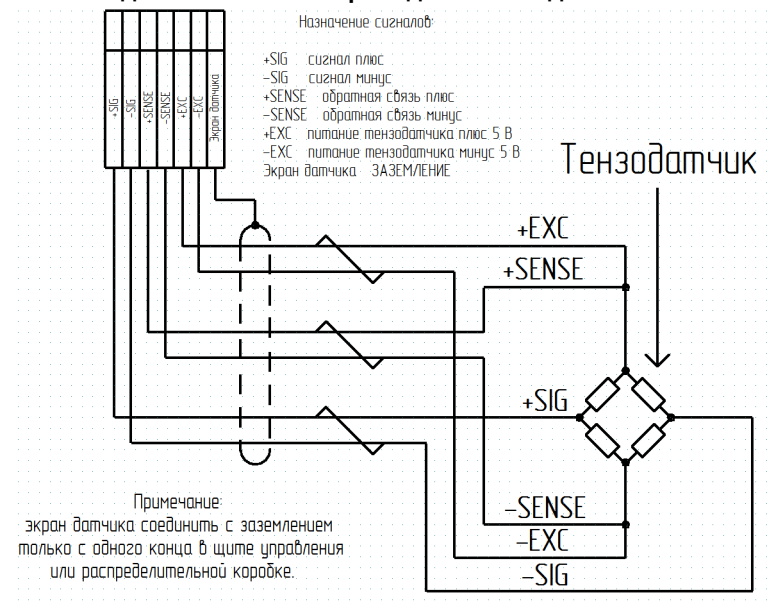

#### 11.3.3 Схемы типовых входов, выходов, применения.

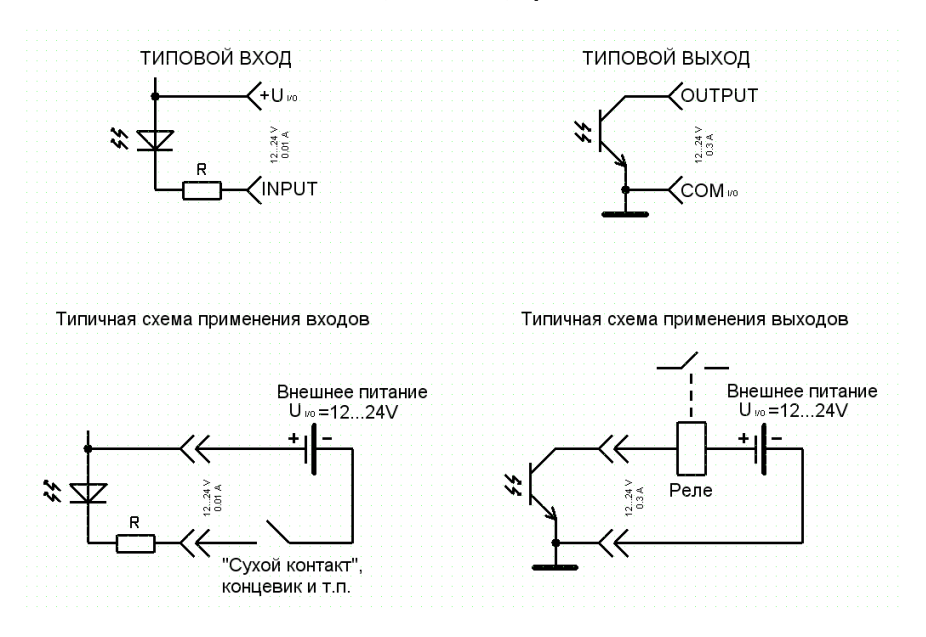